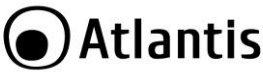

ITA

#### Grazie per aver acquistato Smart Wi-Fi IR Remote Controller

Tramite la lettura di questo documento puoi, senza dover utilizzare alcun PC, utilizzare rapidamente lo **Smart Wi-Fi IR Remote Controller**. Documentazione ulteriore è disponibile sul sito web (www.atlantis-land.com) alla pagina del prodotto, qui ti guidiamo passo passo nell'installazione.

#### Panoramica di Prodotto

Tramite **Smart Wi-Fi IR Remote Controller** puoi controllare tutti i dispositivi con telecomando a raggi infrarossi (a 38KHz) che possiedi (TV, condizionatori, ventilatori, DVD, lampade etc) direttamente dall'app del tuo cellulare sia da locale che remoto.

Sono già disponibili oltre 5 mila telecomandi preconfigurati dei più famosi brand.

Puoi comunque configurare diversi profili personalizzati, clonando sullo Smart Wi-Fi IR Remote Controller ogni singolo tasto del tuo telecomando ad infrarossi.

Può essere comodamente controllato via comandi vocali, in italiano, tramite Google Home/Alexa o essere attivato da altri dispositivi CASA Smart permettendoti di creare dei veri e propri scenari ed automazioni (come attivazioni/spegnimento ad una determinata ora e/o condizione climatica o azionamenti a seguito di trigger ricevuti da telecamere o rilevatori di movimento/contatto).

Tutti i prodotti della linea CASA Smart di Atlantis sono controllabili dalla stessa applicazione e permettono un avanzato livello di interazione che rende davvero smart la tua casa.

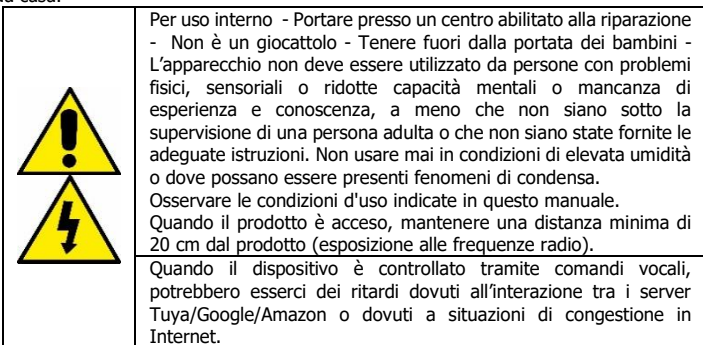

#### Requisiti di sistema

Prima di utilizzare questo dispositivo verifica di disporre dei seguenti requisiti:

- Dispositivo mobile Apple (con almeno IOS<sup>®</sup> 8) o Android<sup>™</sup> (almeno la V5.0 con accesso al Play Store) con connettività 3G/4G/LTE.
- Accesso ad Internet (dove installerai lo Smart Wi-Fi IR Remote Controller) via wireless a 2.4GHz compatibile con lo standard IEEE802.11 b/g/n.

### **Contenuto Della Confezione**

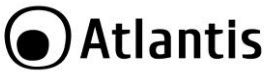

Prima di utilizzare questo dispositivo controlla che nella scatola ci siano: Smart Wi-Fi IR Remote controller, cavo usb, Adesivo per fissaggio, Una guida rapida multilingua, Coupon di Garanzia e Avvertenze.

#### Nel caso in cui il contenuto non sia quello sopra indicato, contatta immediatamente il rivenditore.

#### Montaggio

Smart Wi-Fi IR Remote Controller può essere appoggiato su una superficie piana oppure fissato a parete/soffitto tramite l'adesivo fornito. Il dispositivo integra svariati (6) led IR e può pertanto controllare facilmente tutti i ricevitori IR presenti nella una stanza a patto che vi sia visibilità diretta. Per l'alimentazione puoi utilizzare un comune alimentatore per smartphone con porta USB (5V@1A).

Terminata la fase di avvio il led blu inizierà, dopo una decina di secondi, a lampeggiare 2 volte al secondo. Il dispositivo è pronto per essere configurato.

#### Installiamo assieme Tuya su apparati Apple/Android

 Scarica e installa (dall'App Store o PlayStore) sul tuo iPhone/iPad/Android l'applicazione Tuya. Tocca sull'icona App Store/PlayStore, poi su Cerca e digita Tuya Smart. L'applicazione è gratuita.

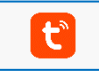

- Nello smartphone, tocca l'icona Impostazioni, poi Wi-Fi. Lo smartphone ti mostrerà la rete cui sei attualmente connesso e a cui il dispositivo verrà connesso. Le reti wireless funzionanti a 5GHz NON sono supportate.
- Lancia l'app Tuya. Al primo avvio è necessario effettuare la registrazione (se questo passaggio è stato già fatto passa subito alla sezione in cui viene aggiunto il dispositivo). Tocca su Creare Un Nuovo Account ed accetta l'Informativa sulla privacy, toccando su Sono d'accordo.

# ITA

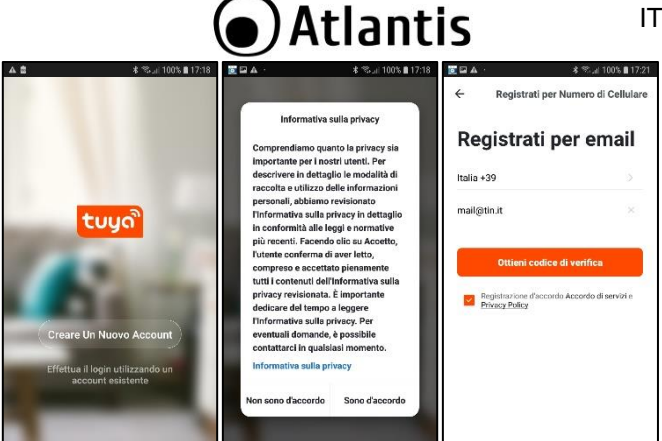

- Seleziona il paese e digita l'indirizzo mail. Clicca poi su Ottieni codice di Verifica.
- Controlla all'indirizzo mail la ricezione di una mail, con oggetto [TuyaSmart] contenente il codice di verifica. Digita il codice di verifica di 6 cifre. Digita poi la password (almeno 6 caratteri, inclusi numeri e lettere) e tocca su Fine.

| A Ø · ★ Stal 100% ■ 16:17                                                                       | 🖬 💽 🗛 · 👘 🔺 🕸 Jil 100% 🛢 17:2                    | 10:13 🖬 🖻 😁 -                                  | 😤 al 39% 🛔        |
|-------------------------------------------------------------------------------------------------|--------------------------------------------------|------------------------------------------------|-------------------|
| ←                                                                                               | <del>~</del>                                     |                                                | 0 0               |
| Immetti codice di<br>verifica SMS                                                               | Impostare la<br>password                         | Tutti i dispositivi                            |                   |
|                                                                                                 | 6-20 caratteri, incluso lettere e numeri<br>Fino |                                                |                   |
| If odde di venifa a vene invisto al tuo inditizzo email:<br>yfoulggiolis, inviare di noovo(496) |                                                  | Non sono ancora presenti<br>Aggiungi dispositi | dispositivi<br>vo |
|                                                                                                 |                                                  | La mis cone Sman                               | Ø<br>M            |

- Al primo login verrà visualizzata la configurazione iniziale.
- · Verrà ora visualizzata la Home Page dell'applicazione dove puoi, cliccando su Aggiungi Dispositivo, associare il dispositivo al tuo account. In alternativa tocca su

1, e poi su [ 🙂 ] in alto a destra.

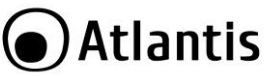

 Alimenta lo Smart Wi-Fi IR Remote Controller, terminata la fase di avvio il led blu inizierà a lampeggiare 2 volte al secondo. Se il dispositivo non lampeggia devi effettuare il reset [premi il reset per circa 6 secondi, al riavvio il dispositivo lampeggerà velocemente e sarà pronto per la configurazione].

| 🖬 👿 🗛 ·                  | ≰ %ul 100%∎        | 17:26 | a il 3 ITA 🗢             | 14         | :28           | . <b>√ 8</b> 66% <b>⊞</b> | 15:42 @                               |                                                      | ≅d 20%≗                          |
|--------------------------|--------------------|-------|--------------------------|------------|---------------|---------------------------|---------------------------------------|------------------------------------------------------|----------------------------------|
| Ufficio Y                | ı <b>0</b> ;       | +     | < Agg                    | iungi manu | almente So    | ans 🖂                     | <                                     |                                                      |                                  |
| 💭 pioggi                 | a leggera          | a     | Ingegnere<br>elettrico   |            |               |                           | rete<br>GHz                           | Wi-Fi da<br>e inserir                                | 2,4<br>e la                      |
| 15.0°C Elevata           | 1004.9hPa          |       | Illuminazio<br>ne        | Carriery   | pro           | (Sterroch)                | F                                     | assword                                              | 1                                |
| Tutti i dispositivi Salo | ne Stanza da letto |       | Grande<br>elettrodo      | Gatoway    | Gateway       | Connettore                | Se la re<br>impostaria p<br>comune di | rte Wi-Fi è da 5<br>rima su 2,4 GH<br>impostazione o | GHz,<br>iz: Metodo<br>del router |
|                          |                    |       | Piccolo<br>elettrodo     |            | Áltro —       |                           |                                       |                                                      |                                  |
|                          |                    |       | Elettrodom<br>estico da  |            | •             | 1.45                      |                                       |                                                      |                                  |
| -                        |                    |       | Sensore di<br>protezion  | Alto       | Stary machine | Vivaio                    | <u></u> 2.4                           | аана 📾                                               | 50H2                             |
|                          | Y                  |       | Dispositivo<br>indossabi | E marc     | abold Fi      | aba                       | 🔶 Open-S                              | pace                                                 | 44                               |
| Non sono ancora p        |                    |       | Video<br>sorveglia       |            |               | 1208001                   | 0 h                                   |                                                      |                                  |
| Aggiungi c               | isposit            |       | Gateway<br>e altri       | Alto       | Alzo          | Shart Specker             | O Passw                               | ora                                                  | •                                |
|                          | e @                | )     |                          | (6.8)      | (Elektri)     | (Slaetoch)                |                                       | Avanli                                               |                                  |

- Tocca su Gateway ed Altri (o Altri) e poi su IR Smart.
- Verifica che la rete sia quella cui vuoi connettere lo Smart Wi-Fi IR Remote Controller, eventualmente tocca su Cambia Rete e seleziona quella corretta.
- Digita, se non già presente, la password di accesso alla rete wireless. [Android] in caso di problemi concedi tutte le autorizzazioni all'applicazione Tuya.

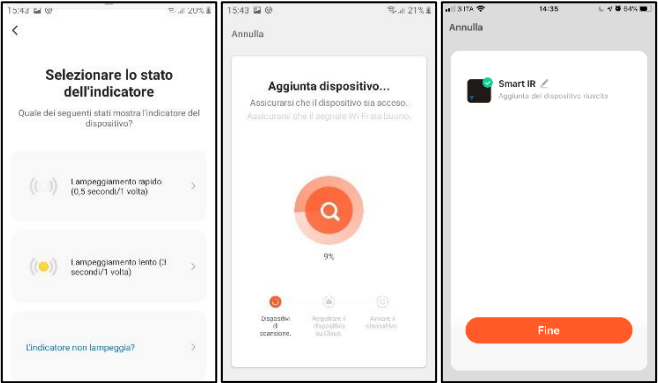

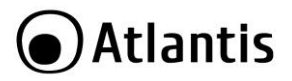

- Tocca su Avanti.
- Tocca su Lampeggiamento rapido (in alto).
- Partirà il processo di configurazione dello Smart Wi-Fi IR Remote Controller. Dopo qualche minuto la configurazione terminerà (il LED si spegnerà).
- Tocca sull'icona matita [2] per cambiare il nome dello Smart Wi-Fi IR Remote Controller (ed eventualmente scegliere il locale dove collocarlo). Tocca su Fine.

| <ul> <li>In caso di ripetuti problemi durante la configurazione (la rete wireless a 2.4Ghz è fortemente disturbata o molto attenuata puoi utilizzare la modalità di configurazione generica (AP).</li> <li>Alimenta lo Smart Wi-Fi IR Remote Controller, terminata la fase di avvio il led blu inizierà a lampeggiare velocemente (2 volte al secondo). Se così non fosse premi il reset per circa 6 secondi. Ora che lo Smart Wi-Fi IR Remote Controller sta lampeggiando velocemente, premi il reset nuovamente per circa 6 secondi, per spostarlo in modalità AP. Il lampeggio sarà adesso lento (ogni 2 secondi).</li> <li>Per aggiungere il dispositivo tocca su [ , poi su [ ] in alto a destra, poi Gateway ed Altri (o Altri) e poi su IR Smart.</li> <li>Verifica che la rete sia quella cui vuoi connettere il dispositivo, eventualmente tocca su Cambia Rete e seleziona quella corretta.</li> <li>Tocca su Lampeggiamento Lento (la scelta in basso).</li> <li>Torca all'APP. Partirà il processo di configurazione automatico. Dopo qualche minuto la configurazione terminerà.</li> <li>Tocca sull'icona matita [ ] per cambiare il nome del dispositivo (ed eventualmente scegliere il locale dove collocarlo).</li> </ul> |
|----------------------------------------------------------------------------------------------------|
| In caso non riuscissi comunque ad associare il dispositivo al router<br>prova, dove possibile, ad avvicinarli o considera l'idea di<br>aggiungere dei repeater di segnale.                                                                                                    |

#### Configuriamo il dispositivo

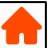

 Tocca La mia casa[1], poi Tutti i dispositivi. L'app visualizzerà tutti i dispositivi connessi all'account.

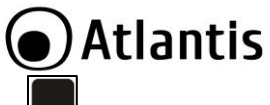

ΙΤΑ

- Tocca sull'icona Smart IR[
   IClicca su Aggiungi telecomando[
- [Libreria] Puoi adesso aggiungere il telecomando IR che desideri seguendo le istruzioni visualizzate nell'app. Tocca prima sulla tipologia tra quelle disponibili (STB, TV, Condizionatore, TV Box, Ventola, DVD etc..), poi digita il brand del dispositivo. Punta il telecomando verso lo Smart Wi-Fi IR Remote Controller e premi almeno 3 tasti. Tocca poi su Abbinato. Verrà creata nella home una nuova icona, corrispondente al nuovo telecomando. Puoi adesso provare il telecomando clonato e verificare che tutto funzioni correttamente.
- [Manuale] Se il processo di abbinamento non riuscisse o il tuo dispositivo non fosse presente nella libreria, puoi comunque fare l'associazione manuale. Tocca su

Aggiungi Telecomando e poi su DIY Fai-da-te[ [ ] ]. Tocca poi su Custom Type. Punta il telecomando verso lo Smart Wi-Fi IR Remote Controller e tocca su Avanti, poi ancora su Avanti. Premi un tasto sul telecomando per qualche secondo e poi rilascialo, verrà visualizzata sullo smartphone una finestra in cui puoi assegnare un identificativo del tasto appena premuto e memorizzato dal dispositivo. Tocca poi su Salvare e poi su Continua Fai da Te per memorizzare, alla stessa maniera, tutti gli altri tasti. In ogni momento puoi tornare per aggiungere/modificare/eliminare il singolo tasto configurato.

|           | E possibile rimuovere lo Smart Wi-Fi IR Remote Controller dal                     |  |
|-----------|-----------------------------------------------------------------------------------|--|
|           | proprio account in una delle 2 seguenti modalità                                  |  |
|           | proprio account in una delle 2 seguenti modalita.                                 |  |
|           |                                                                                   |  |
|           | <ul> <li>(APP) Rimozione dello Smart Wi-Fi IR Remote Controller dal</li> </ul>    |  |
|           |                                                                                   |  |
|           | proprio Account: 🛛 La mia Casa 🛄 🛄 tocca sull'icona del                           |  |
|           |                                                                                   |  |
|           | dispositivo, tocca [ 🚄 ](matita in alto) e poi <b>Rimozione di un</b>             |  |
|           | dispesitive a noi Conforme. Il lad terminate la face di                           |  |
|           | dispositivo e poi conterma. Il Leu, terminata la lase ul                          |  |
|           | riavvio, inizia a lampeggiare in blu.                                             |  |
| FEIM      | <ul> <li>(Reset HW) Premi il reset per circa 6 secondi, lo Smart Wi-Fi</li> </ul> |  |
|           | IR Remote Controller effettuerà un ripristino delle condizioni                    |  |
| $\Lambda$ |                                                                                   |  |
| 1×        | Iniziali.                                                                         |  |
| ~         | Lo Smart Wi-Fi IR Remote Controller può essere associato ad un                    |  |
|           | solo account.                                                                     |  |
|           |                                                                                   |  |
|           |                                                                                   |  |
|           | locca La mia casa[], poi lutti i dispositivi. L'app                               |  |
|           | visualizzerà tutti i dispositivi connessi all'account.                            |  |
|           |                                                                                   |  |
|           | Tocca il dispositivo, toccare [                                                   |  |
|           | <ul> <li>Notifica Offline: se attivata permette la ricezione di una</li> </ul>    |  |
|           | notifica, nassati 30 minuti di mancata connessione col server                     |  |
|           | nounca, passad so minud al mandata connessione coi server.                        |  |

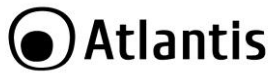

## **Domande Frequenti**

| Domanda                                                                  | Risposta<br>Soluzione                                                                                                    |  |  |
|--------------------------------------------------------------------------|----------------------------------------------------------------------------------------------------|--|--|
| Come posso<br>effettuare il<br>Logout?                                   | Tocca su <b>MI</b> [ <sup>O]</sup> ], poi su <b>Configurare</b> scrolla verso il basso e tocca su <b>Chiudi Sessione.</b>                                                                                                    |  |  |
| Come controllo<br>questo<br>dispositivo con<br>Google Home?              | Tocca su <b>Aggiungi</b> , tocca su <b>Configura dispositivo</b> , tocca su <b>Compatibile con Google</b> , tocca su <b>Tuya Smart</b> . Digita le credenziali dell'account <b>Tuya</b> e tocca su <b>Link Adesso</b> e poi su <b>Autorizza</b> .<br>Da questo momento ogni nuovo dispositivo aggiunto all' account di Tuya sarà visualizzabile in Google Home e controllabile tramite comandi vocali.<br>Per ulteriori informazioni consulta la manualistica di Google.<br><b>Attenzione alcune funzioni potrebbero non essere supportate dai comandi vocali</b> .                                                                                                    |  |  |
|                                                                          | Il procedimento sopra descritto può variare a seconda delle versioni di SW/APP/FW presenti nei dispositivi.                                                                                                    |  |  |
| Come controllo<br>questo<br>dispositivo con<br>Alexa?                    | Lancia l'app Alexa. Tocca su <b>Dispositivi</b> , tocca su <b>+</b> , tocca su<br><b>Aggiungi dispositivo</b> , tocca su <b>Presa (o</b><br><b>Lampada/Interruttore)</b> , tocca su <b>Tuya</b> . Tocca su <b>Continua</b> ed<br>abilitare l'applicazione. Digita le credenziali dell'account <b>Tuya</b> e<br>tocca su <b>Link Adesso/Ora</b> e poi su <b>Autorizza</b> .<br>Da questo momento verrà creata una Skill che permetterà, ad ogni<br>nuovo dispositivo aggiunto all'account di Tuya, di essere<br>visualizzabile in Alexa e controllabile tramite comandi vocali o<br>questa App.<br>Per ulteriori informazioni consulta la manualistica di Alexa.<br><b>Attenzione alcune funzioni potrebbero non essere</b><br><b>supportate dai comandi vocali.</b><br><b>II procedimento sopra descritto può variare a seconda</b><br><b>delle versioni di SW/APP/FW presenti nei dispositivi.</b> |  |  |
| Posso<br>condividere i<br>miei dispositivi<br>con familiari ed<br>amici? | Certo, è possibile condividere i tuoi dispositivi con familiari ed amici<br>e permettergli così visualizzare quanto ripreso dalla camera,<br>accendere la presa controllata o la lampadina etc<br>Seleziona il dispositivo, poi [20] poi su <b>Condivisione dei<br/>dispositivi</b> , tocca su <b>Aggiungi Condivisione</b> e digita l'indirizzo<br>mail del nuovo membro per condividere il dispositivo con altri<br>utenti.                                                                                                    |  |  |
| Copertura<br>wireless.                                                   | La copertura Wi-Fi è fortemente dipendente da fattori locali quali<br>distanza, presenza di ostacoli, presenza di altre reti nello stesso                                                                                                    |  |  |

# Atlantis

|                                             | intervallo di frequenze, numero e traffico generato dai dispositivi connessi etc.                                                                                                    |
|---------------------------------------------|----------------------------------------------------------------------------------------------------|
| Il dispositivo è                            | Controlla che il router sia in grado di accedere ad internet.                                                                                                    |
| offline o non                               | Controlla che il dispositivo abbia l'ultima versione di FW disponibile.                                                                                                    |
| raggiungibile?                              | Seleziona il dispositivo, poi [22] e quindi Info. Firmware.                                                                                                    |
| Impossibile                                 | Controlla che la password della rete Wireless sia corretta.                                                                                                    |
| connettersi alla                            | Se il segnale è troppo debole aggiungere un altro Access Point per                                                                                                    |
| rete Wireless.                              | estenderne la copertura o avvicinare, se possibile, il dispositivo al router.                                                                                                    |
| Quanti                                      | Tuya Smart app può controllare un numero illimitato di dispositivi                                                                                                    |
| dispositivi posso                           | in un numero illimitato di luoghi. Il router potrebbe però avere                                                                                                    |
| connettere?                                 | limitazioni in tal senso.                                                                                                    |
| Accesso                                     |                                                                                                    |
| protetto da                                 | Tocca su <b>MI</b> [ <b></b> ], tocca sul profilo e tocca su <b>Account e</b>                                                                                                    |
| Gesture                                     | Sicurezza e poi Password Gestuale. Tocca su Imposta il tuo                                                                                                    |
|                                             | pattern di spiocco password, crea il pattern di spiocco (per 2                                                                                                    |
|                                             | volta) Ad agni accosso a Tuwa davi adassa riprodurra quasta                                                                                                    |
|                                             | volte). Ad ogni accesso a Tuya devi adesso riprodurre questo                                                                                                    |
| Ho hisoano di                               | volte). Ad ogni accesso a Tuya devi adesso riprodurre questo<br>pattern.<br>Per qualunque altro problema o dubbio sul funzionamento del                                                                                                    |
| Ho bisogno di<br>aiuto. Cosa                | volte). Ad ogni accesso a Tuya devi adesso riprodurre questo<br>pattern.<br>Per qualunque altro problema o dubbio sul funzionamento del<br>dispositivo, puoi contattare il servizio di assistenza tecnica Atlantis.                                                                                                    |
| Ho bisogno di<br>aiuto. Cosa<br>posso fare? | volte). Ad ogni accesso a Tuya devi adesso riprodurre questo<br>pattern.<br>Per qualunque altro problema o dubbio sul funzionamento del<br>dispositivo, puoi contattare il servizio di assistenza tecnica Atlantis<br>tramite l'apertura di un ticket on-line sul portale                                                                                                    |
| Ho bisogno di<br>aiuto. Cosa<br>posso fare? | volte). Ad ogni accesso a Tuya devi adesso riprodurre questo<br>pattern.<br>Per qualunque altro problema o dubbio sul funzionamento del<br>dispositivo, puoi contattare il servizio di assistenza tecnica Atlantis<br>tramite l'apertura di un ticket on-line sul portale<br>http://www.atlantis-land.com/ita/supporto.php. Puoi anche                                                                                                    |
| Ho bisogno di<br>aiuto. Cosa<br>posso fare? | volte). Ad ogni accesso a Tuya devi adesso riprodurre questo<br>pattern.<br>Per qualunque altro problema o dubbio sul funzionamento del<br>dispositivo, puoi contattare il servizio di assistenza tecnica Atlantis<br>tramite l'apertura di un ticket on-line sul portale<br>http://www.atlantis-land.com/ita/supporto.php. Puoi anche<br>richiedere assistenza telefonica al numero <b>02/93.55.00.66</b>                                                                                                    |
| Ho bisogno di<br>aiuto. Cosa<br>posso fare? | volte). Ad ogni accesso a Tuya devi adesso riprodurre questo<br>pattern.<br>Per qualunque altro problema o dubbio sul funzionamento del<br>dispositivo, puoi contattare il servizio di assistenza tecnica Atlantis<br>tramite l'apertura di un ticket on-line sul portale<br>http://www.atlantis-land.com/ita/supporto.php. Puoi anche<br>richiedere assistenza telefonica al numero <b>02/93.55.00.66</b><br>(consulta il sito per verificare gli orari in cui il servizio viene                                                                                                    |
| Ho bisogno di<br>aiuto. Cosa<br>posso fare? | volte). Ad ogni accesso a Tuya devi adesso riprodurre questo<br>pattern.<br>Per qualunque altro problema o dubbio sul funzionamento del<br>dispositivo, puoi contattare il servizio di assistenza tecnica Atlantis<br>tramite l'apertura di un ticket on-line sul portale<br>http://www.atlantis-land.com/ita/supporto.php. Puoi anche<br>richiedere assistenza telefonica al numero <b>02/93.55.00.66</b><br>(consulta il sito per verificare gli orari in cui il servizio viene<br>erogato). Per avere indicazioni commerciali puoi scrivere ai                                                             |
| Ho bisogno di<br>aiuto. Cosa<br>posso fare? | volte). Ad ogni accesso a Tuya devi adesso riprodurre questo<br>pattern.<br>Per qualunque altro problema o dubbio sul funzionamento del<br>dispositivo, puoi contattare il servizio di assistenza tecnica Atlantis<br>tramite l'apertura di un ticket on-line sul portale<br>http://www.atlantis-land.com/ita/supporto.php. Puoi anche<br>richiedere assistenza telefonica al numero <b>02/93.55.00.66</b><br>(consulta il sito per verificare gli orari in cui il servizio viene<br>erogato). Per avere indicazioni commerciali puoi scrivere ai<br>seguenti indirizzi mail: <u>info@atlantis-land.com</u> o |

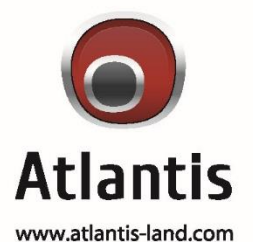

SEDE OPERATIVA / OPERATIONAL HEADQUARTER ATL S.r.I. Via Camillo Chiesa, 21 20010 Pogliano M.se (MI) - Italy SEDE LEGALE / REGISTERED OFFICE ATL S.r.I. Via Papa Giovanni XXIII°, 45 - 24121 Bergamo - Italy